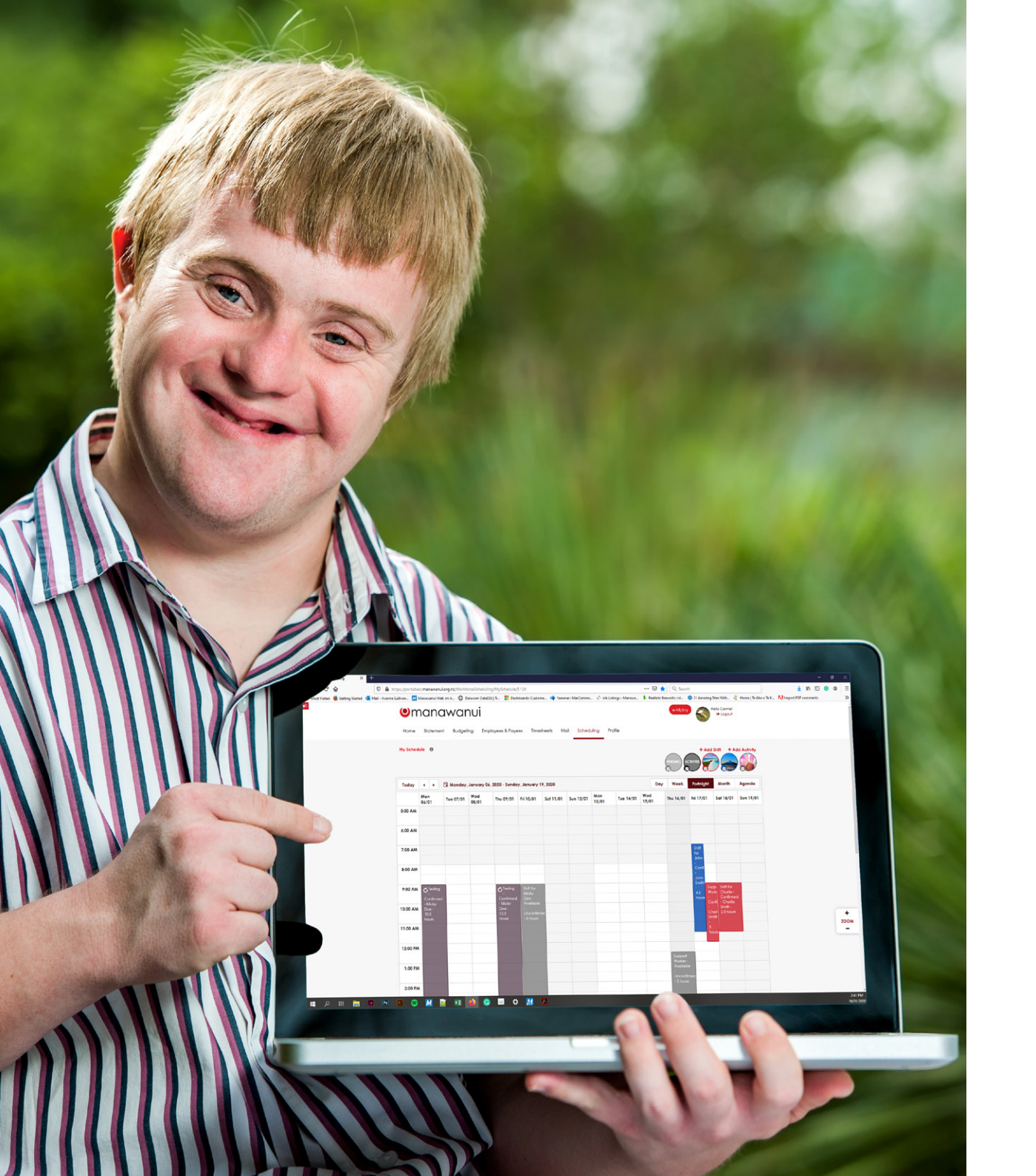

# Workforce Scheduling Guide

For Payroll Customers

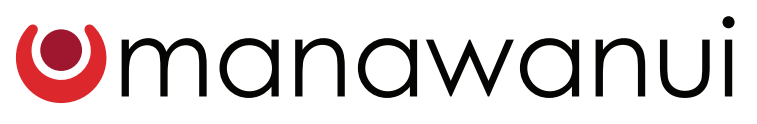

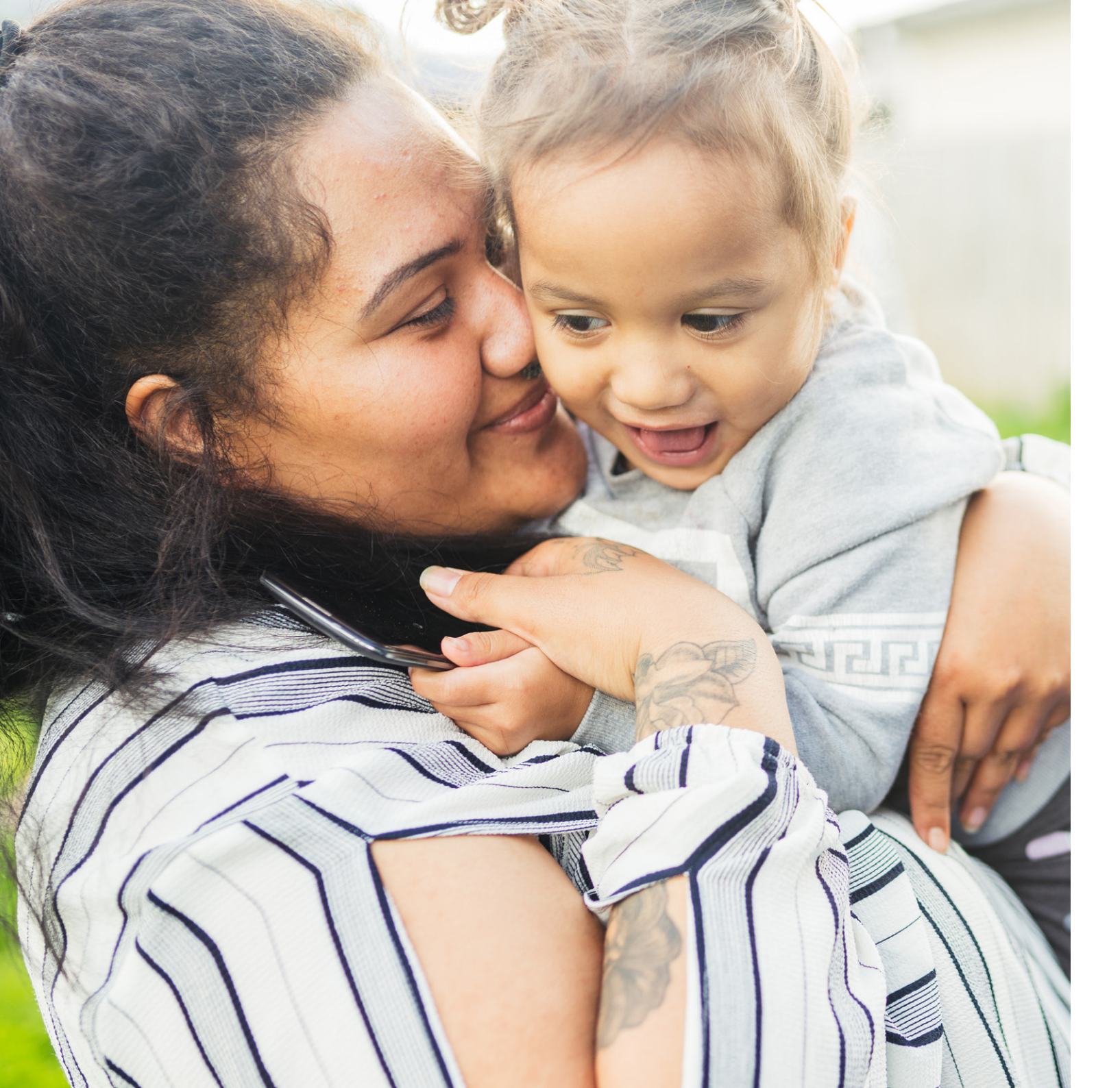

## Contents

| Scheduling Screen                               | 1  |
|-------------------------------------------------|----|
| How to add a shift to your<br>schedule          | 6  |
| Estimating the cost of your roster              | 10 |
| How to create a timesheet<br>from your schedule | 11 |
| Using the Agenda View                           | 12 |
| Assigning a Team Leader                         | 13 |

## **Scheduling Screen**

| My Schee | iule      |          |                                  |                           |                                                                 |                                                         |                                                           | ld shift                          | dd Activit                      |
|----------|-----------|----------|----------------------------------|---------------------------|-----------------------------------------------------------------|---------------------------------------------------------|-----------------------------------------------------------|-----------------------------------|---------------------------------|
| Today    | • •       | 🛱 Sunday | , March 01, 2020 - S             | aturday, March 07, 2020   |                                                                 | Da                                                      | y <u>Week</u> Fortnight                                   | Month                             | Agenda                          |
|          | Sun 01/03 |          | Mon 02/03                        | Tue 03/03                 | Wed 04/03                                                       | Thu 05/03                                               | Fri 06/03                                                 | Sat 07/03                         |                                 |
| 5:00 AM  |           |          |                                  |                           |                                                                 |                                                         |                                                           |                                   |                                 |
| 6:00 AM  |           |          |                                  |                           |                                                                 |                                                         |                                                           |                                   |                                 |
| 7:00 AM  |           |          | Confirmed - Mic<br>Doe - 2 hours | rt -<br>cky Doe - 2 hours | Morning Support -<br>Mickey is unavailable,<br>can you cover? - | Morning Support -<br>Confirmed - Micky<br>Doe - 2 hours | C Morning Support -<br>Confirmed - Micky<br>Doe - 2 hours |                                   |                                 |
| 8:00 AM  |           |          |                                  |                           | Available -<br>Unconfirmed - 2 hours                            |                                                         |                                                           |                                   |                                 |
| 9:00 AM  |           |          | C Activity - Schoo               | I 🕜 Activity - School     | C Activity - School                                             | 🖒 Activity - School                                     | C Activity - School                                       | Activity -<br>Photography<br>Club | Photogra<br>Club -<br>Confirme  |
| 0:00 AM  |           |          |                                  |                           |                                                                 |                                                         |                                                           |                                   | - Charlie<br>Smith - 4<br>hours |
| 1:00 AM  |           |          |                                  |                           |                                                                 |                                                         |                                                           |                                   |                                 |
| 2:00 PM  |           |          |                                  |                           |                                                                 |                                                         |                                                           |                                   |                                 |
| 1:00 PM  |           |          |                                  |                           |                                                                 |                                                         |                                                           |                                   |                                 |
| 2:00 PM  |           |          |                                  |                           |                                                                 |                                                         |                                                           |                                   |                                 |
|          |           |          | Ċ                                | 🗙 Afternoon Shift -       | Afternoon Shift -                                               | 😽 Afternoon Shift -                                     | Afternoon Shift -                                         |                                   |                                 |

#### My Schedule

Title of the schedule you are currently viewing.

2

#### **Filter Pending Shifts**

This button allows you to show or hide pending shifts. A pending shift is one that is assigned to an employee but has not been confirmed yet.

#### 3

#### Filter Activities

This button allows you to show or hide your scheduled activities. Activities are anything in your schedule which is not assigned to an employee. E.g. School time or a private appointment.

#### 4

#### Filter Employee Shifts

All employees with confirmed shifts appear here. Click on an 'Employee Profile Picture' to show or hide their confirmed shifts.

## **Scheduling Screen**

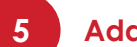

Add Shift

Click here to create or add a new shift. New shifts will appear in a separate pop up window. You can select shift start and finish times, assign an employee and send them a shift notice via email or SMS.

#### Add Activity

This button allows you to create or add a new activity. A new activity will appear in a separate pop up window, which allows you to select start and finish time within your schedule for an activity which does not require an employee to be assigned.

#### Today

This button will return the schedule back to the current day if you have used the arrows to moved forward or back in time.

#### **Schedule Period**

This shows you the day and date range of schedule currently on display.

| 7<br>My Schee | tule Đ    | 8                                                       |                                                          |                                                                 |                                                          | +/                                                          | 5 6                                                          |
|---------------|-----------|---------------------------------------------------------|----------------------------------------------------------|-----------------------------------------------------------------|----------------------------------------------------------|-------------------------------------------------------------|--------------------------------------------------------------|
| Today         | 1 D C     | nday, March 01, 2020 - Satura                           | day March 07 2020                                        |                                                                 |                                                          |                                                             | t Month Agenda                                               |
| ,,            | Sup 01/03 | Mon 02/03                                               | Tue 03/03                                                | Wed 04/03                                                       | Thu 05/03                                                | Fri 06/03                                                   | Sat 07/03                                                    |
| 5:00 AM       | 501 01/00 |                                                         | 100 00/00                                                | med 04/00                                                       | 110 05/05                                                | 11 00/00                                                    | 501 07/05                                                    |
| 6:00 AM       |           |                                                         |                                                          |                                                                 |                                                          |                                                             |                                                              |
| 7:00 AM       |           | Morning Support -<br>Confirmed - Micky<br>Doe - 2 hours | Morning Support -<br>Confirmed - Micky<br>Doe - 2 hours  | Morning Support -<br>Mickey is unavailable,<br>can you cover? - | Morning Support -<br>Confirmed - Micky<br>Doe - 2 hours  | Confirmed - Micky<br>Doe - 2 hours                          |                                                              |
| 8:00 AM       |           |                                                         |                                                          | Unconfirmed - 2 hours                                           |                                                          |                                                             |                                                              |
| 9:00 AM       |           | C Activity - School                                     | C Activity - School                                      | C Activity - School                                             | C Activity - School                                      | C Activity - School                                         | Activity - Photograp<br>Photography Club -<br>Club Confirmed |
| 0:00 AM       |           |                                                         |                                                          |                                                                 |                                                          |                                                             | - Charlie<br>Smith - 4<br>hours                              |
| 1:00 AM       |           |                                                         |                                                          |                                                                 |                                                          |                                                             |                                                              |
| 2:00 PM       |           |                                                         |                                                          |                                                                 |                                                          |                                                             |                                                              |
| 1:00 PM       |           |                                                         |                                                          |                                                                 |                                                          |                                                             |                                                              |
| 2:00 PM       |           |                                                         |                                                          |                                                                 |                                                          |                                                             |                                                              |
| 3:00 PM       |           | Afternoon<br>Shift - Activity -                         | Afternoon Shift -<br>Available -<br>Unconfirmed - 1 hour | Afternoon Shift -<br>Confirmed - John<br>Smith - 2.5 hours      | Afternoon Shift -<br>Available -<br>Unconfirmed - 1 hour | Afternoon Shift -<br>Available -<br>Unconfirmed - 2.5 hours |                                                              |
| 4:00 PM       |           | - John<br>Smith -<br>2.5 hours                          | Activity - Work                                          |                                                                 | Activity - Work                                          |                                                             |                                                              |

#### Schedule View

These buttons allow you to choose your preferred schedule display. Select to view a 'Day', 'Week', 'Fortnight', 'Month' or 'Agenda'. 'Day' shows an individual day, 'Week' shows seven days, 'Fortnight' shows two weeks, and 'Month' shows like a calendar. 'Agenda' shows a more accessible view of shift and activities in a vertical list.

#### Confirmed Shift

These shifts are confirmed. The colour of the shift matches the employee's user thumbnail image shown in the top right hand corner once confirmed.

#### 11

#### **Unconfirmed Shift**

Unconfirmed shifts are displayed in light grey to indicate it is assigned to an employee but they have not yet confirmed/accepted the shift. Each shift shows the shift title and duration.

1**2** R

#### **Reassigned Shift**

This shift is meant to be for one employee but the title suggests they are unavailable, so it has been reassigned to another employee who is yet to confirm. If you change who is assigned to a shift, the newly assigned employee will be notified.

## **Scheduling Screen**

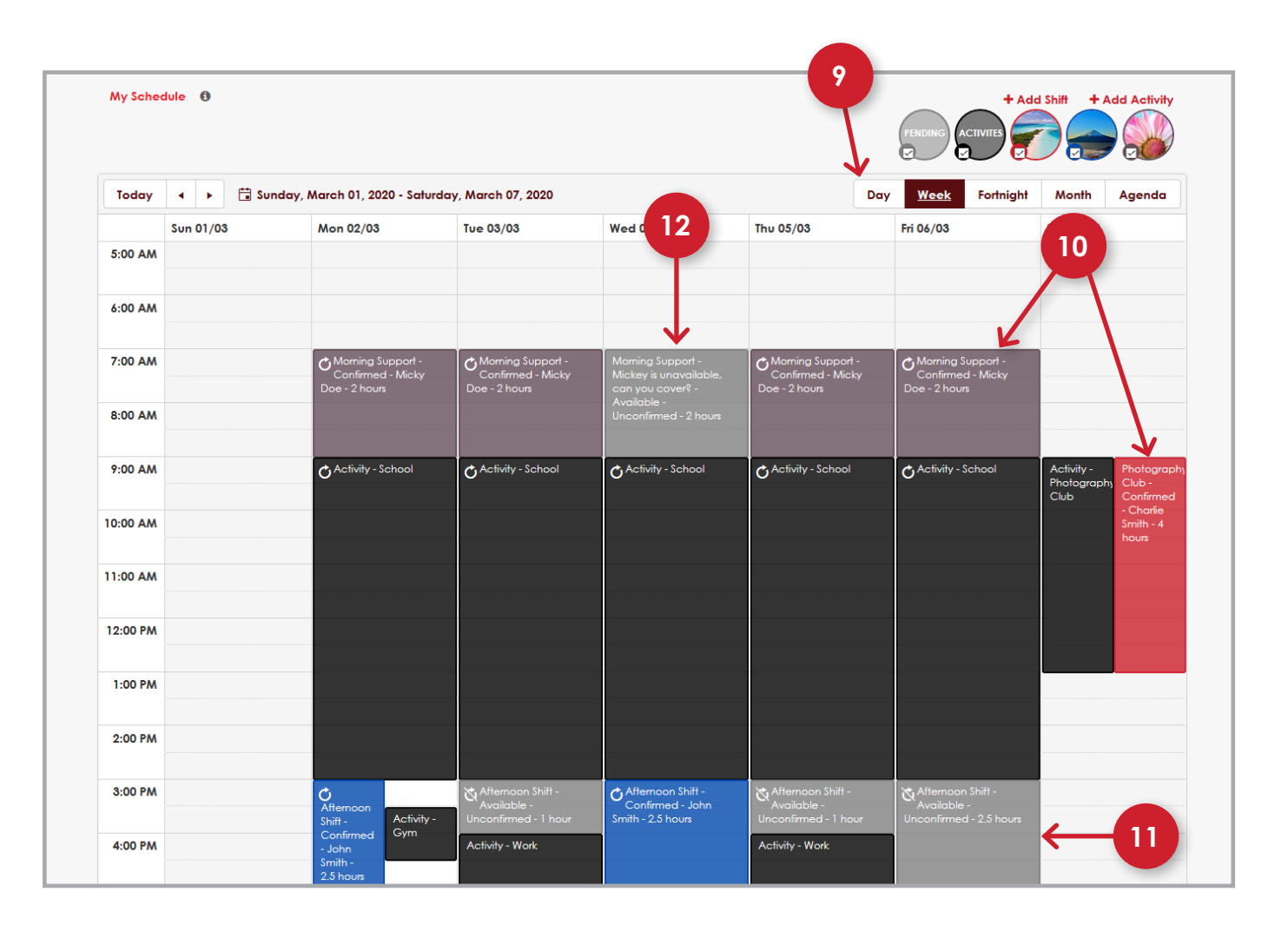

#### 13

#### **Scheduled Activity**

'Scheduled Activities' appear as black blocks with the title only. Activities are anything in your schedule which is not assigned to an employee. E.g. School time or a private appointment.

#### 14

#### Approximate Cost of Roster

The 'Approximate Cost of Roster' shows you an approximate calculation of the cost of your **confirmed** roster. It will appear in a separate pop up box. It also shows the actual cost of previous pay periods.

#### 15

Click 'Create Timesheets' to open a pop up window allowing you

Create Timesheets

to turn **confirmed** shifts for your employees into timesheets for the corresponding fortnight.

#### Download Schedule

This allows you to save a copy of the schedule in its current state. You can click this button to create a PDF of your schedule which you can print or save.

# **Scheduling Screen**

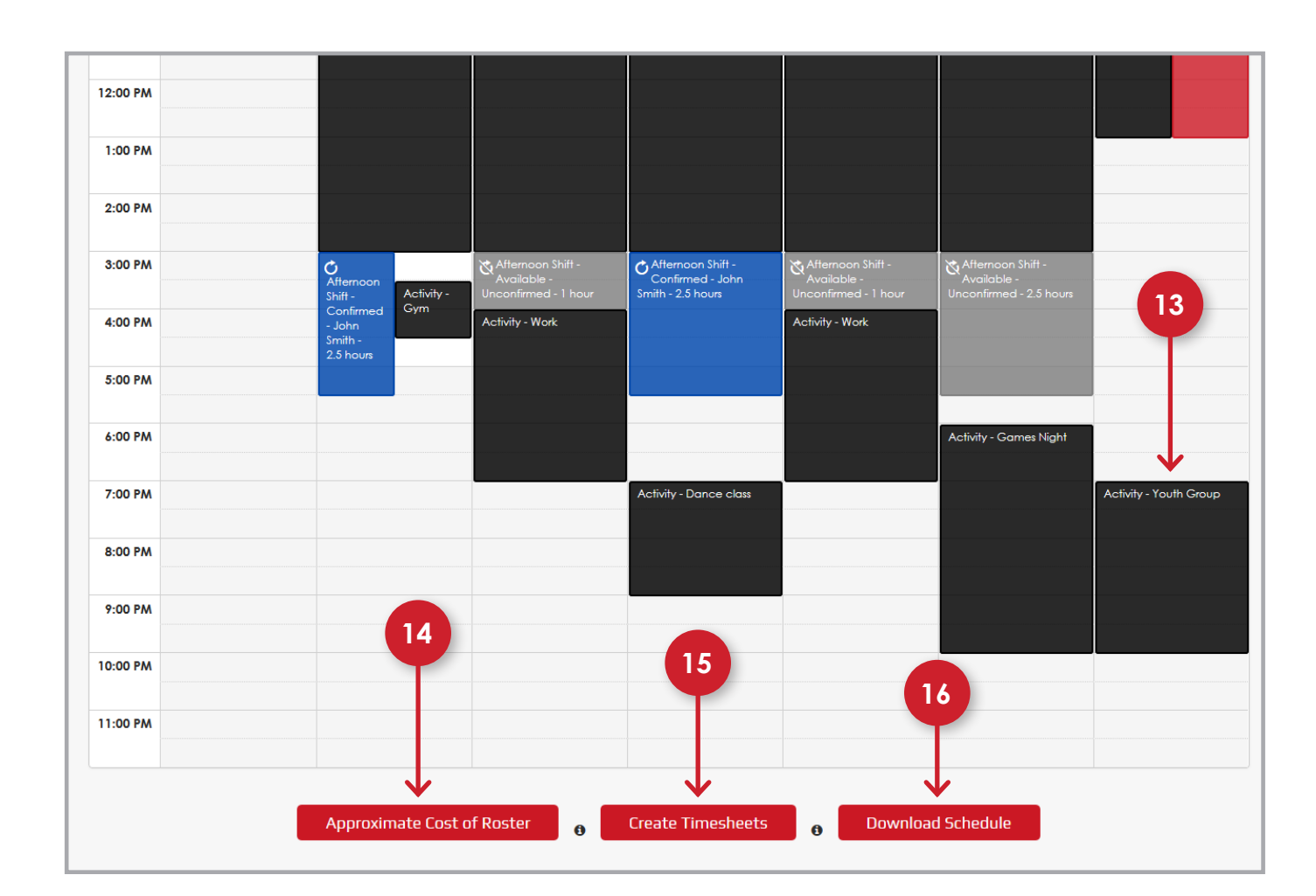

#### Set as Activity

This link allows you to turn the scheduled time you're working on from a shift to an 'Activity' if there is no need to assign an employee to it.

Funding

If you have more than one funding stream, this allows you to select which stream this shift will be linked to. It allows for the shifts to be turned into timesheets.

3

#### **Pay Component**

Choose the 'Pay Component' to show whether it is 'Ordinary Hours', 'Leave', 'Weekend' or a 'Night' rate as required. It's the same as you find in your timesheets. Note: Only one pay component can be selected per shift.

#### Title

Here you can give a shift a title. You may choose a name that summarises the type of support you would like for that shift. E.g. 'Morning Routine' or 'Shopping and Doctor's Appointment'.

#### How to add a shift to your schedule

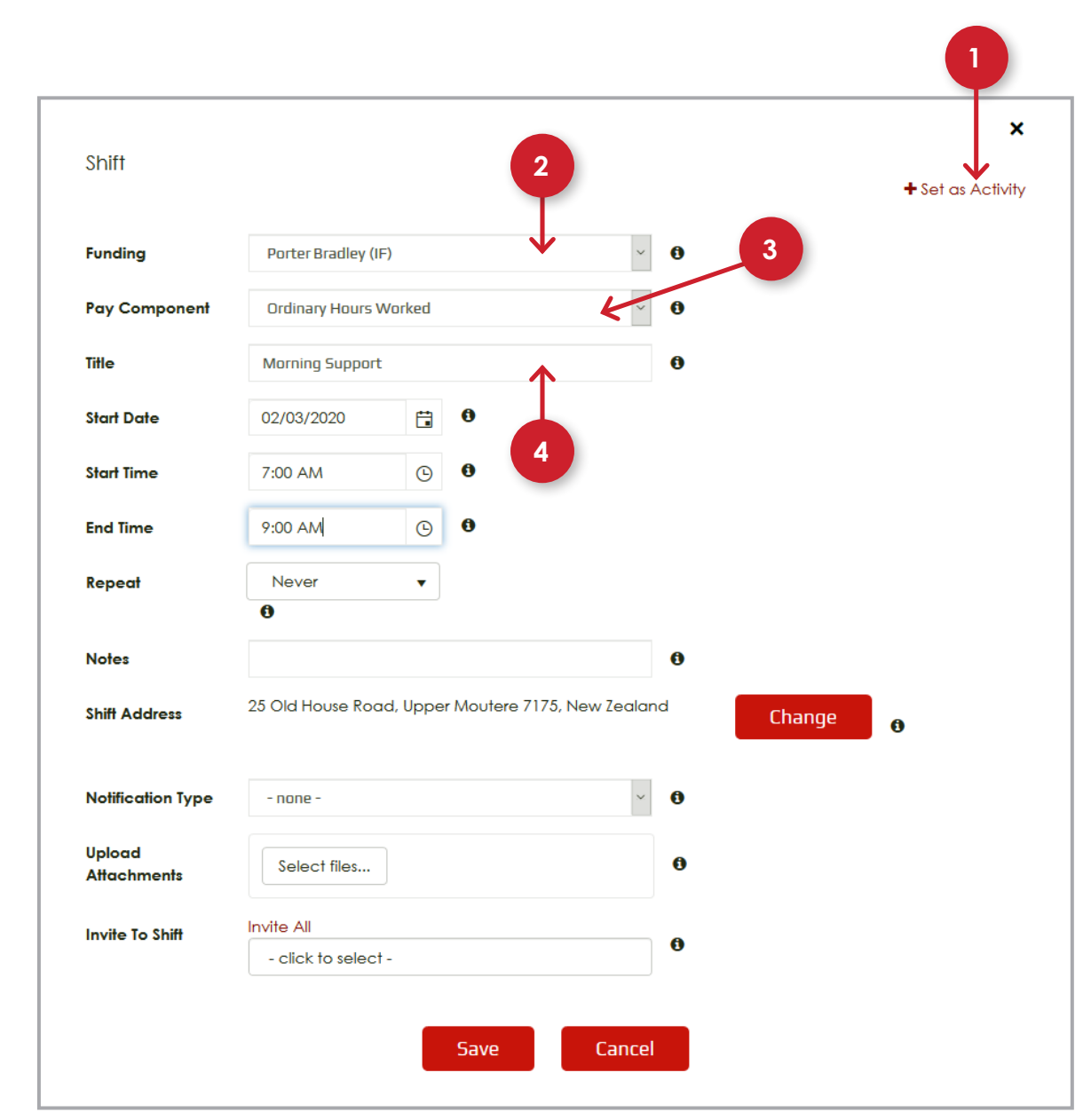

### How to add a shift to your schedule

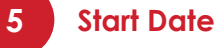

Choose the 'Date' of the shift.

#### 6 Start Time

Choose the 'Start Time' of the shift.

#### End Time

Choose the 'End Time' of the shift.

#### 8 Repeat

Choose how often you would like this shift to appear in your schedule. E.g. You may add a morning shift that you would like to repeat daily. Select the type of frequency from 'Daily', 'Weekly', 'Monthly', 'Yearly' or 'Never' if it is a one off.

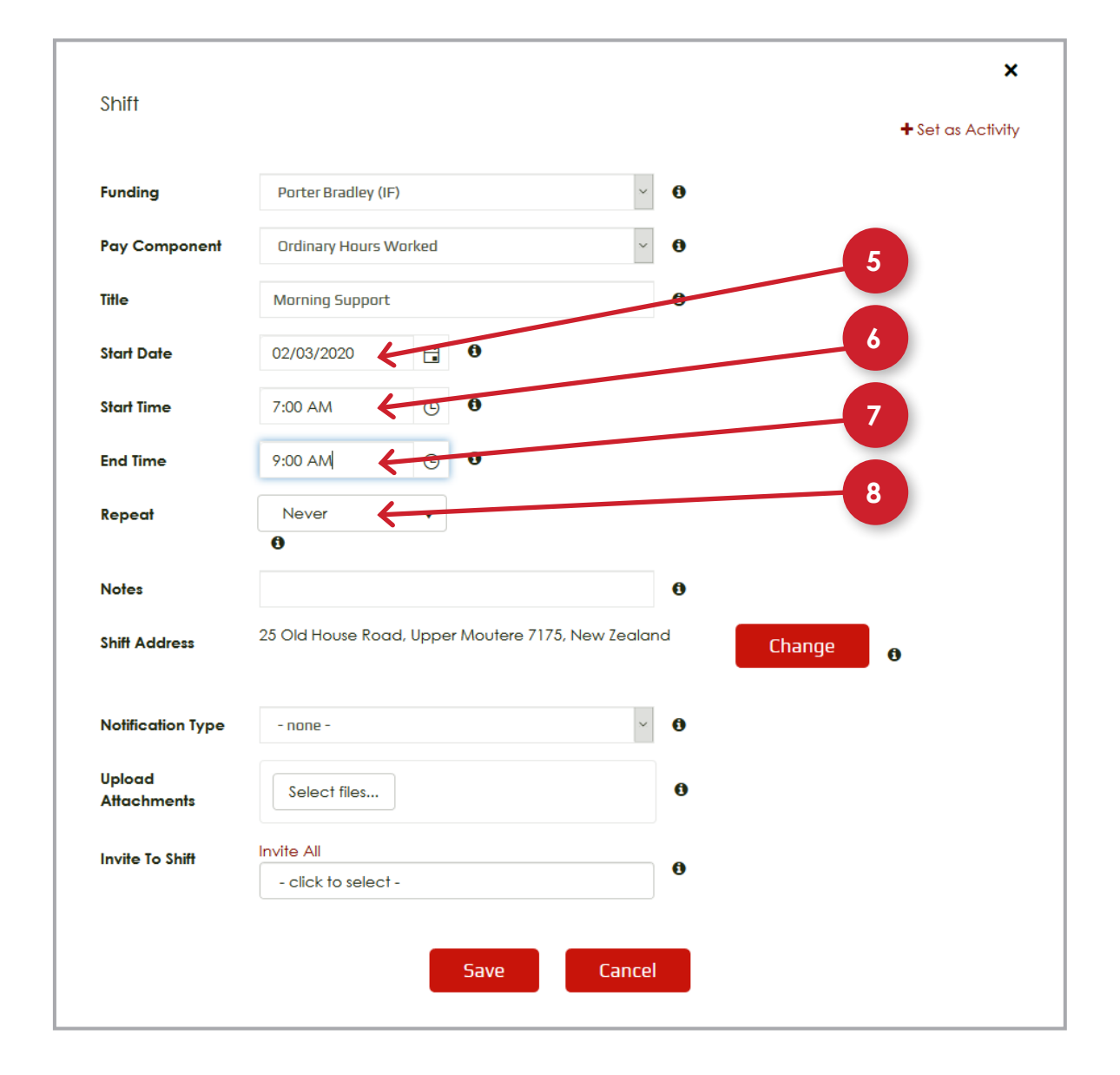

### How to add a shift to your schedule

#### Notes

Add additional information to the 'Notes Section'. These are notes you may like the employee to be aware of before they start the shift. E.g. you can remind them to pick up pizza for games night, or bring their walking shoes.

#### **Change Shift Address**

The address is automatically set to your home address. This can be amended by clicking the red 'Change' button to set the shift address to another location, E.g. local pools.

**Notification Type** 

Choose how the employee will be notified about the shift when it is assigned. You can choose from 'Email', 'SMS' or both.

#### **Upload Attachments**

Add documents that you need your employee to see or use. Add these before the shift so they're all ready. E.g. if they need to complete a Kiwisaver form and sign it before they come for the shift.

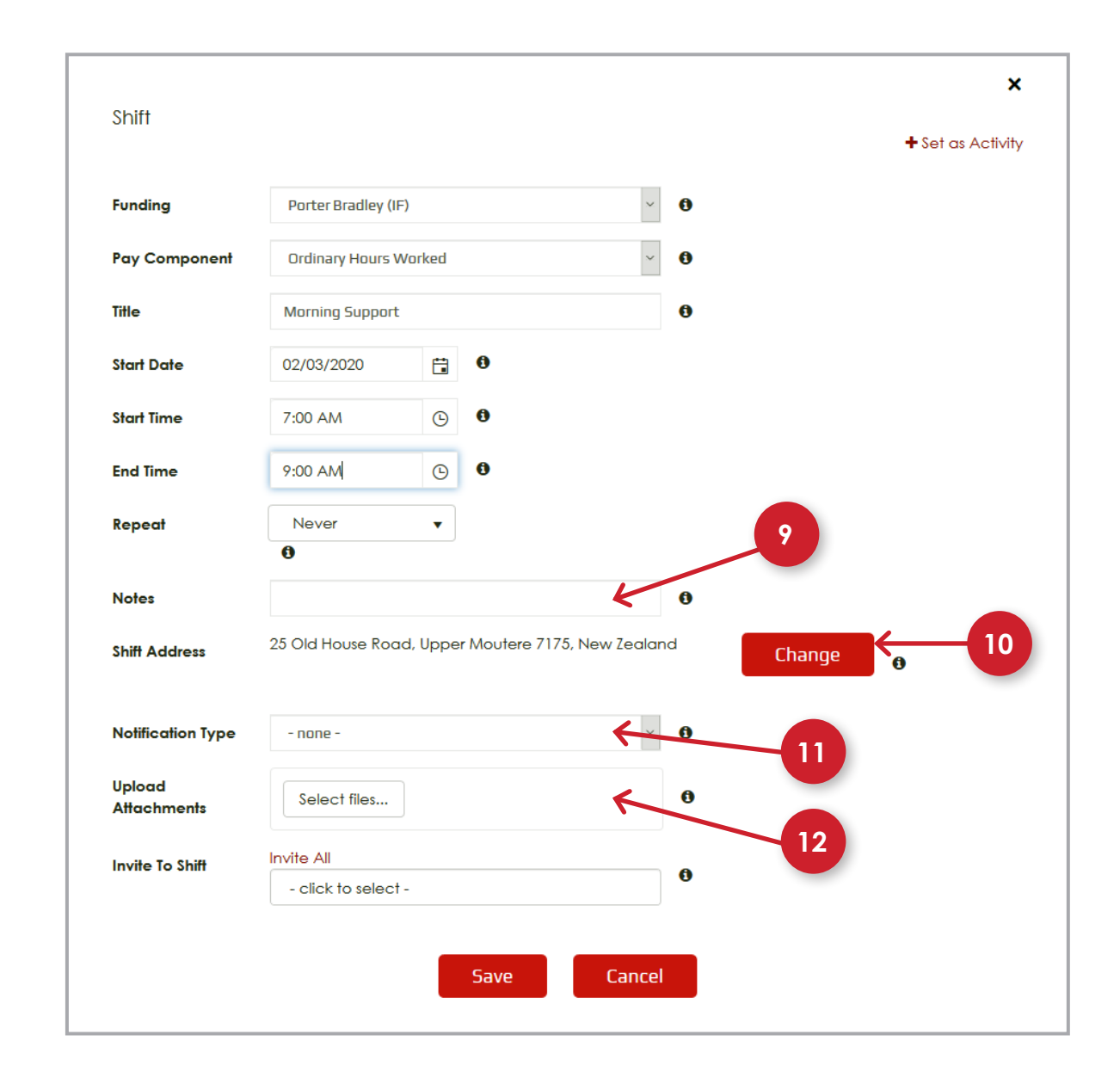

#### How to add a shift to your schedule

#### 3 Invite to Shift

This is a dropdown list of all your active employees. Use this to select one or multiple employees per shift. Employee information is gathered from the Employee/Payee tab in the portal.

#### Invite All

You can use this button to add all employees to a shift, or if you would like them to attend a team meeting. Simply click this link instead of inviting them one at a time.

#### 5 Save

Click 'Save' when you are ready to finalise and add the shift to your schedule. By doing this, it will send a notification to the assigned employee(s). Make sure everything is correct before you save.

#### 6 Cancel

If you decide the shift is unnecessary or you need to start over, you can click 'Cancel' and nothing will be saved.

| 21111                 |                  |          |                 |           |       |        | + Set as A | ctivi |
|-----------------------|------------------|----------|-----------------|-----------|-------|--------|------------|-------|
| Funding               | Porter Bradley ( | IF)      |                 |           | ~ 0   |        |            |       |
| Pay Component         | Ordinary Hours   | Worked   |                 |           | ~ 0   |        |            |       |
| Title                 | Morning Suppor   | t        |                 |           | 0     |        |            |       |
| Start Date            | 02/03/2020       | ä        | 0               |           |       |        |            |       |
| Start Time            | 7:00 AM          | G        | 0               |           |       |        |            |       |
| End Time              | 9:00 AM          | G        | 0               |           |       |        |            |       |
| Repeat                | Never            | •        |                 |           |       |        |            |       |
|                       | 0                |          |                 |           |       |        |            |       |
| Notes                 |                  |          |                 |           | 0     |        |            |       |
| Shift Address         | 25 Old House Roo | ad, Uppe | r Moutere 7175, | , New Zea | aland | Change | 0          |       |
| Notification Type     | - none -         |          |                 |           | ~ 0   |        |            |       |
| Upload<br>Attachments | Select files     |          |                 |           | 0     | 13     |            |       |
|                       | Invite All       | :† -     |                 | K         | 6     |        |            |       |
| Invite To Shift       | - CIICK TO SEIEC |          |                 |           |       |        |            |       |
| Invite To Shift       |                  | :t -     |                 | K         | 0     |        |            |       |

### Estimating the cost of your roster

#### Past Fortnights

The approximate cost of previous fortnights are shown in light grey.

#### 2 0

#### **Current Fortnight**

The approximate cost of the current fortnight is shown in red.

#### 3

#### **Future Fortnights**

The approximate cost of the shifts created for future fortnights is represented in black.

**Note:** The cost indicated is an approximation. The exact cost is calculated as a part of the payroll payment process.

#### The total cost of your roster for period ending 15/03/2020 is: \$831.56

| Period End | Employee   | Support For         | Pay Components        | Hours | Cost     |
|------------|------------|---------------------|-----------------------|-------|----------|
| 15/03/2020 | Micky Doe  | Porter Bradley (IF) | Ordinary Hours Worked | 29.00 | \$696.89 |
| 15/03/2020 | John Smith | Porter Bradley (IF) | Ordinary Hours Worked | 5.00  | \$134.68 |

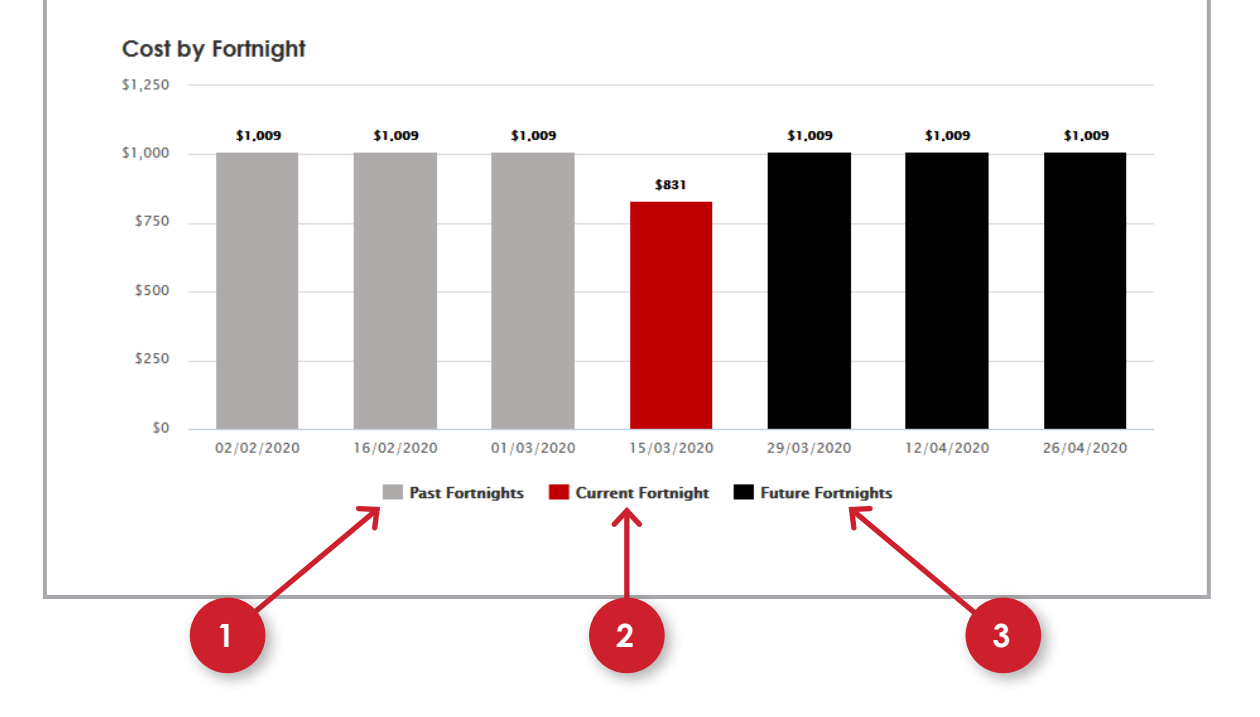

×

### How to create a timesheet from your schedule

#### 1 Ge

#### **Generate Time Sheet**

You must tick the box for each employee you want to create a timesheet for. Then click the red 'Generate' button and the Portal will create timesheets for those employees based on **confirmed** hours.

**Note:** If a timesheet has already been generated, this will show as 'Already Exists.'

Employees can also create timesheets.

If you make changes to the schedule after generating a timesheet, you will need to reflect these amends in the 'Timesheet Tab', where you can also add expenses.

Timesheets still need to be verified and submitted following the normal process.

#### Create New Timesheets

#### Please note you can submit only 1 timesheet per employee per pay period

| Add | Employee       | Period End | Support For         | Pay Components           | Hours | Status |
|-----|----------------|------------|---------------------|--------------------------|-------|--------|
| ~   | Rachel Bradley | 15/03/2020 | Porter Bradley (IF) | Ordinary Hours<br>Worked | 29.00 |        |
| Y   | Rachel Bradley | 15/03/2020 | Porter Bradley (IF) | Ordinary Hours<br>Worked | 5.00  |        |

| Generate | Cancel |
|----------|--------|
|          |        |

×

### Using the Agenda View

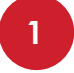

#### Agenda View

The 'Agenda View' is to simplify the schedule. Here you can see a list of shifts and activities in date order from earliest to latest. The Agenda view is more accessible and shows shifts and activities in a vertical list.

| Today 4 + E                                                                          | Monday, March 02, 2 | 020-Monday, March 09, 2020                             | Day | Week | Fortnight | Month | Agende |
|--------------------------------------------------------------------------------------|---------------------|--------------------------------------------------------|-----|------|-----------|-------|--------|
| Date                                                                                 | Time                | Event                                                  |     |      |           |       |        |
| OO Monday                                                                            | 7:00 AM-9:00 AM     | Morning Support - Confirmed - Micky Doe - 2 hours      |     |      |           |       |        |
| 02 March, 2020                                                                       | 9:00 AM-3:00 PM     | Activity - School                                      |     |      |           |       |        |
| 02 Manday<br>March, 2020<br>03 Tuesday<br>March, 2020<br>04 Wednesday<br>March, 2020 | 3:00 PM-5:30 PM     | Afternoon Shift - Available - Unconfirmed - 2.5 hours  |     |      |           |       |        |
|                                                                                      | 3:30 PM-4:30 PM     | Activity - Gym                                         |     |      |           |       |        |
|                                                                                      | 7:00 AM-9:00 AM     | Morning Support - Confirmed - Micky Doe - 2 hours      |     |      |           |       |        |
| 03 Tuesday<br>March, 2020<br>04 Wednesday<br>March, 2020                             | 9:00 AM-3:00 PM     | CActivity - School                                     |     |      |           |       |        |
|                                                                                      | 3:00 PM-4:00 PM     | Afternoon Shift - Available - Unconfirmed - 1 hour     |     |      |           |       |        |
| )3 Tuesday<br>March, 2020<br>)4 Wednesday<br>March, 2020                             | 4:00 PM-7:00 PM     | Activity - Work                                        |     |      |           |       |        |
| 04 Wednesday<br>March, 2020                                                          | 7:00 AM-9:00 AM     | Morning Support - Confirmed - Micky Doe - 2 hours      |     |      |           |       |        |
|                                                                                      | 9:00 AM-3:00 PM     | CActivity - School                                     |     |      |           |       |        |
|                                                                                      | 3:00 PM-5:30 PM     | Afternoon Shift - Available - Unconfirmed - 2.5 hours  |     |      |           |       |        |
|                                                                                      | 7:00 PM-9:00 PM     | Activity - Dance class                                 |     |      |           |       |        |
|                                                                                      | 7:00 AM-9:00 AM     | Morning Support - Confirmed - Micky Doe - 2 hours      |     |      |           |       |        |
| 05 March, 2020                                                                       | 9:00 AM-3:00 PM     | Activity - School                                      |     |      |           |       |        |
|                                                                                      | 3:00 PM-4:00 PM     | Afternoon Shift - Available - Unconfirmed - 1 hour     |     |      |           |       |        |
|                                                                                      | 4:00 PM-7:00 PM     | Activity - Work                                        |     |      |           |       |        |
| C / Friday                                                                           | 7:00 AM-9:00 AM     | Morning Support - Confirmed - Micky Doe - 2 hours      |     |      |           |       |        |
| 05 Thursday<br>March, 2020<br>06 Filday<br>March, 2020                               | 9:00 AM-3:00 PM     | CActivity - School                                     |     |      |           |       |        |
|                                                                                      | 3:00 PM-5:30 PM     | Afternoon Shift - Available - Unconfirmed - 2.5 hours  |     |      |           |       |        |
|                                                                                      | 6:00 PM-10:00 PM    | Activity - Games Night                                 |     |      |           |       |        |
| ∧ → Saturday                                                                         | 9:00 AM-1:00 PM     | Activity - Photography Club                            |     |      |           |       |        |
| 0/ March, 2020                                                                       | 9:00 AM-1:00 PM     | Photography Club - Confirmed - Charlie Smith - 4 hours |     |      |           |       |        |
|                                                                                      | 7:00 PM-10:00 PM    | Activity - Youth Group                                 |     |      |           |       |        |
| 09 Monday<br>March, 2020                                                             | 9:00 AM-7:30 PM     | Testing - Confirmed - Micky Doe - 10.5 hours           |     |      |           |       |        |

## Assigning a Team Leader

#### **Employees & Payees**

You can allow one or more of your employees to be a 'Team Lead' on your behalf. A Team lead only has access to your schedule, not other features of your portal account. They can make changes to the schedule and create shifts for other employees on your behalf.

| Payee Type *       | Casual Employee | × 0 |                  | + Terminale Empla          | yee 🚯 |
|--------------------|-----------------|-----|------------------|----------------------------|-------|
| First Name *       | Micky           | 0   | Known As         |                            | 0     |
| Last Name *        | Due             | 0   | Title            |                            | ¥ 0   |
| Date of Birth *    | 02/02/2000      | 0   | Gender           |                            | ¥ 0   |
| Address 1 *        | G Peace Avenie  | 0   | Email *          | permanent@manawanui.org.nz | 0     |
| Address 2          | Mt Wellington   | 0   | IRD Number *     | 000-000-000                | 0     |
| City *             | Auckland        | 0   | Phone Number     | 123654                     | 0     |
| Region             | Auckland        | ¥ 0 | Status           | Active                     | ~ 0   |
| Privacy Notice Sig | nod 🚺           |     | Invite to Portal | . 0                        |       |

Manawanui

PO Box 83 Albany Village Auckland 0755

0508 462 427

support@manawanui.org.nz www.manawanui.org.nz

FacebookmanawanuinzTwitter@manawanuinz

# Omanawanui